×

## R1215 - Relatório de Documentos Não Aceitos

O objetivo desta funcionalidade é a geração de relatório dos documentos não aceitos para determinado período, a partir dos filtros **Arrecadadores**, **Aviso Bancário**, **Movimento Arrecadador** e **Forma de Arrecadação**, além dos documentos listados em ordem decrescente da data do pagamento.

A funcionalidade pode ser acessada por dois caminhos: Gsan > Relatório > Arrecadação > R1215 - Relatório de Documentos Não Aceitos, e Gsan > Arrecadação > R1215 - Relatório de Documentos Não Aceitos.

|                              | 🍘 Gsan -> Relatorios -> Arrecadacao -> f    | R1215 - Relatorio de Documentos Nao Aceito |
|------------------------------|---------------------------------------------|--------------------------------------------|
| Gerar Relatório de           | Documentos Não Aceitos                      |                                            |
|                              |                                             |                                            |
| Para gerar o relatório de do | ocumentos não aceitos, informe os dados aba | aixo:                                      |
| Período:*                    | 01/11/2014 <b>a</b> 30/11/2014              | 🔲 (dd/mm/yyyy)                             |
| Arrecadador:                 |                                             |                                            |
| Aviso Bancário:              |                                             | Ø                                          |
| Movimento Arrecadador:       | RØ                                          |                                            |
| Forma de Arrecadação:        | ▼                                           |                                            |
|                              | * Campos Obrigatórios                       |                                            |
| Limpar                       |                                             | Gerar Relatório                            |
|                              | Versão: 10.2.1                              | 1.2p (Online) 02/12/2015 - 9:40:2          |

Feito isso, o sistema exibe a tela a seguir:

Depois de preencher os campos corretamente (para orientações sobre o preenchimento dos campos clique **aqui**), com atenção especial para o campo obrigatório **Período**, o sistema verifica algumas consistências:

- 1. Verifica existência do arrecadador:
  - 1. Caso o código do arrecadador não exista, é exibida a mensagem **Arrecadador com** código « código » inválido.

- 2. Valida data:
  - 1. Caso a data esteja inválida, é exibida a mensagem **Data inválida**.
- 3. Verifica data final menor que data inicial:
  - 1. Caso a data final seja anterior à data inicial, é exibida a mensagem **Data Final do Período é anterior à Data Inicial do Período**.
- 4. Nenhum registro encontrado:
  - 1. Caso a busca não retorne nenhum registro, é exibida a mensagem **Não existem dados** para o relatório no período informado.
- 5. Verifica existência do aviso bancário:
  - 1. Caso o código do aviso bancário não exista, é exibida a mensagem **Aviso Bancário com** código « código » não existe.
- 6. Verifica parametrização de documento não aceito:
  - 1. Caso o cliente fictício não exista, é exibida a mensagem Sistema não parametrizado para documentos não aceitos.
- 7. Verifica preenchimento dos campos obrigatórios:
  - 1. Caso o usuário não informe ou selecione algum campo obrigatórios, é exibida a mensagem **Campos obrigatórios não preenchidos**.

Após essas validações, clique no botão Gerar Relatório. Em seguida, o sistema gera o relatório de acordo com o modelo abaixo:

|                         | RELATÓRIO DE DOCUMENTOS NÃO ACEITOS<br>Período: 01/11/2014 a 30/11/2014 |         |           |                        |                              | P                   | PAG 1/2<br>02/12/2015<br>15:12:13<br>R1215 |
|-------------------------|-------------------------------------------------------------------------|---------|-----------|------------------------|------------------------------|---------------------|--------------------------------------------|
| Arrecadador : 104 - CAI | XA ECONOMICA FEDERAL                                                    |         |           |                        |                              |                     |                                            |
| Tipo de Débito          | Dt Lançamento                                                           | Seq     | NS        | Forma Arrecadação      |                              | Dt Pagamento        | Valor                                      |
| DOCUMENTO NÃO ACEITO    | 15/11/2014                                                              | 3       | 903       | OUTROS MEIOS           |                              | 14/11/2014          | 28,07                                      |
| DOCUMENTO NÃO ACEITO    | 07/11/2014                                                              | 1       | 897       | INTERNET               |                              | 06/11/2014          | 57,55                                      |
| DOCUMENTO NÃO ACEITO    | 08/11/2014                                                              | 4       | 898       | OUTROS MEIOS           |                              | 07/11/2014          | 26,08                                      |
| DOCUMENTO NÃO ACEITO    | 08/11/2014                                                              | 4       | 898       | OUTROS MEIOS           |                              | 07/11/2014          | 33,64                                      |
| DOCUMENTO NÃO ACEITO    | 27/11/2014                                                              | 3       | 911       | OUTROS MEIOS           |                              | 26/11/2014          | 19,90                                      |
| DOCUMENTO NÃO ACEITO    | 11/11/2014                                                              | 2       | 899       | OUTROS MEIOS           |                              | 10/11/2014          | 49,30                                      |
| DOCUMENTO NÃO ACEITO    | 12/11/2014                                                              | 3       | 900       | OUTROS MEIOS           |                              | 11/11/2014          | 91,11                                      |
| DOCUMENTO NÃO ACEITO    | 25/11/2014                                                              | 0       | 909       | ARRECADAÇÃO ELETRÔNICA |                              | 24/11/2014          | 313,50                                     |
| DOCUMENTO NÃO ACEITO    | 04/11/2014                                                              | з       | 894       | OUTROS MEIOS           |                              | 03/11/2014          | 78,90                                      |
| DOCUMENTO NÃO ACEITO    | 05/11/2014                                                              | 3       | 895       | OUTROS MEIOS           |                              | 04/11/2014          | 16,20                                      |
| DOCUMENTO NAO ACEITO    | 25/11/2014                                                              | з       | 910       | OUTROS MEIOS           |                              | 25/11/2014          | 28,94                                      |
| DOCUMENTO NAO ACEITO    | 04/11/2014                                                              | з       | 894       | OUTROS MEIOS           |                              | 03/11/2014          | 17,55                                      |
| DOCUMENTO NAO ACEITO    | 06/11/2014                                                              | 1       | 896       | ARRECADAÇÃO ELETRÔNICA |                              | 05/11/2014          | 47,72                                      |
| DOCUMENTO NAO ACEITO    | 06/11/2014                                                              | 1       | 896       | ARRECADAÇÃO ELETRÔNICA |                              | 05/11/2014          | 28,07                                      |
|                         | TOTAL D                                                                 | E DOCUM | ENTOS POR | ARRECADADOR: 14        | VALOR TO                     | DTAL POR ARRECADADO | DR: 836.53                                 |
| Arrecadador : 1 - BAN   | CO DO BRASIL                                                            |         |           |                        |                              |                     |                                            |
| Tipo de Débito          | Dt Lançamento                                                           | Seq     | NS        | Forma Arrecadação      |                              | Dt Pagamento        | Valor                                      |
| DOCUMENTO NAO ACEITO    | 21/11/2014                                                              | 0       | 4144      | OUTROS MEIOS           |                              | 20/11/2014          | 28,07                                      |
| DOCUMENTO NAO ACEITO    | 13/11/2014                                                              | 0       | 4138      | OUTROS MEIOS           |                              | 12/11/2014          | 144,36                                     |
| DOCUMENTO NÃO ACEITO    | 07/11/2014                                                              | 0       | 4134      | OUTROS MEIOS           |                              | 06/11/2014          | 47,72                                      |
| DOCUMENTO NÃO ACEITO    | 07/11/2014                                                              | 0       | 4134      | OUTROS MEIOS           |                              | 06/11/2014          | 29,53                                      |
| DOCUMENTO NAO ACEITO    | 27/11/2014                                                              | 0       | 4148      | OUTROS MEIOS           |                              | 26/11/2014          | 39,05                                      |
| DOCUMENTO NAO ACEITO    | 13/11/2014                                                              | 0       | 4138      | OUTROS MEIOS           |                              | 12/11/2014          | 29,35                                      |
| DOCUMENTO NÃO ACEITO    | 12/11/2014                                                              | 0       | 4137      | OUTROS MEIOS           | 11/11/2014                   |                     | 31,20                                      |
| DOCUMENTO NÃO ACEITO    | 25/11/2014                                                              | 0       | 6500      | GUICHÊ DE CAIXA        |                              | 24/11/2014          | 28,07                                      |
| DOCUMENTO NÃO ACEITO    | 10/11/2014                                                              | 0       | 6460      | GUICHÊ DE CAIXA        |                              | 10/11/2014          | 28,07                                      |
| DOCUMENTO NÃO ACEITO    | 27/11/2014                                                              | 0       | 6509      | GUICHÊ DE CAIXA        |                              | 27/11/2014          | 54,23                                      |
| DOCUMENTO NÃO ACEITO    | 12/11/2014                                                              | 0       | 6469      | GUICHÊ DE CAIXA        |                              | 12/11/2014          | 28,07                                      |
|                         | TOTAL D                                                                 | E DOCUM | ENTOS POR | ARRECADADOR: 4         | VALOR TOTAL POR ARRECADADOR: |                     | DR: 138,44                                 |
|                         |                                                                         |         |           |                        |                              |                     |                                            |

## **Preenchimento dos Campos**

| Campo                    | Preenchimento dos Campos                                                                                                    |  |  |  |  |
|--------------------------|----------------------------------------------------------------------------------------------------|--|--|--|--|
| Período                  | Campo Obrigatório. Informe as datas válidas, no formato DD/MM/AAAA (dia,<br>mês, ano), referente ao período de pagamento ou clique no botão .<br>Pesquisar Data - Calendário, para selecionar as datas desejadas.                                                                                                    |  |  |  |  |
| Arrecadador              | <ul> <li>Informe o código do arrecadador, com no máximo 3 (três) dígitos, ou clique no botão R, link Pesquisa Agente Arrecadador, para selecionar o arrecadador desejado. O nome será exibido no campo ao lado.</li> <li>Para apagar o conteúdo do campo, clique no botão S ao lado do campo em exibição.</li> </ul> |  |  |  |  |
| Aviso Bancário           | Informe o código do aviso bancário, com no máximo 3 (três) dígitos, ou clique<br>no botão R, link Pesquisar Aviso Bancário, para selecionar o aviso desejado. A<br>codificação do aviso será exibida no campo ao lado.<br>Para apagar o conteúdo do campo, clique no botão S ao lado do campo em<br>exibição.        |  |  |  |  |
| Movimento<br>Arrecadador | Informe o movimento arrecadador, ou clique no botão 🖍 para selecionar o<br>movimento arrecadador desejado. Os dados serão exibidos nos campos ao<br>lado.<br>Para apagar o conteúdo dos campos, clique no botão 📎 ao lado dos campos<br>em exibição.                                                                 |  |  |  |  |
| Forma de<br>Arrecadação  | Selecione uma das opções disponibilizadas pelo sistema.                                                                                                    |  |  |  |  |

## Funcionalidade dos Botões

| Botão           | Descrição da Funcionalidade                                                                                                    |
|-----------------|----------------------------------------------------------------------------------------------------|
|                 | Ao clicar neste botão, o sistema permite selecionar uma data válida, no formato dd/mm/aaaa (dia, mês, ano), link Pesquisar Data - Calendário. |
| R               | Ao clicar neste botão, o sistema permite consultar um dado nas bases de dados.                                                                |
| Ì               | Ao clicar neste botão, o sistema apaga o conteúdo do campo em exibição.                                                                       |
| Limpar          | Ao clicar neste botão, o sistema limpa o conteúdo dos campos na tela.                                                                         |
| Gerar Relatório | Ao clicar neste botão, o sistema comanda a geração do relatório.                                                                              |

Clique aqui para retornar ao Menu Principal do GSAN

~~NOSIDEBAR~~

From:

https://www.gsan.com.br/ - Base de Conhecimento de Gestão Comercial de Saneamento

Permanent link: https://www.gsan.com.br/doku.php?id=ajuda:relatorios:arrecadacao:r1215-\_relatorio\_de\_documentos\_nao\_aceitos&rev=1449082896 Last update: 31/08/2017 01:11

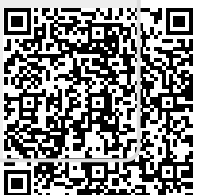